## メモリカードの挿入

#### 本製品で使用できるメモリ カード

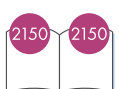

#### psc 2150で使用できるメモリ カード

各種のメモリ カードに対応したデジタルカメラをご使用の場合、そのメモリ カードをhp psc 2150 に挿入し、写真の印刷や保存を行うことができます。

また、hp psc 2150がコンピュータと接続されていない場合でも、フォトシートを印刷したり、メモリ カードから写真を印刷することができます。

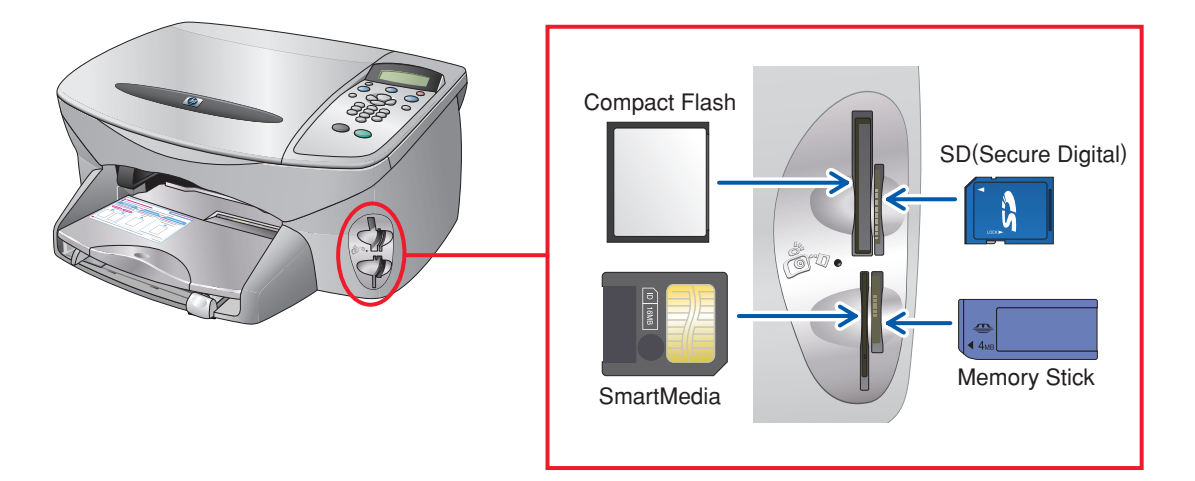

対応しているメモリカードは上記イラスト中で示している SmartMedia、Compact Flash、Memory Stick、 SD (Secure Digital)のメモリ カードとなります。

#### ご注意(制限事項)

- 一度に使用できるメモリ カードは1枚だけです。
- 印刷の実行とメモリカードへの書き込みを同時に行うことはできません。同時に操作した場合はコンピュータのシステムが不安定になり、エラーが発生する場合があります。
- IBM Microdriveメモリ カードはCompact Flashメモリ カードと同じスロットを使用します。
- NTFS / FAT32でフォーマットされたファイルシステムのメモリ カードはサポートしておりません。
- メモリ カード内のファイル名が2バイト(半角英数以外)になっている場合、ファイルを保存したりメールに 添付すると文字化けとなります。保存・メール添付後にファイル名を変更してください。
- コンピュータからメモリ カードをフォーマットすることはできません。ご使用のデジタルカメラをご利用ください。

### メモリ カードを挿入する

デジタルカメラで写真を撮ったら、撮影データの入ったメモリ カードをpsc 2150に挿入してみま しょう。

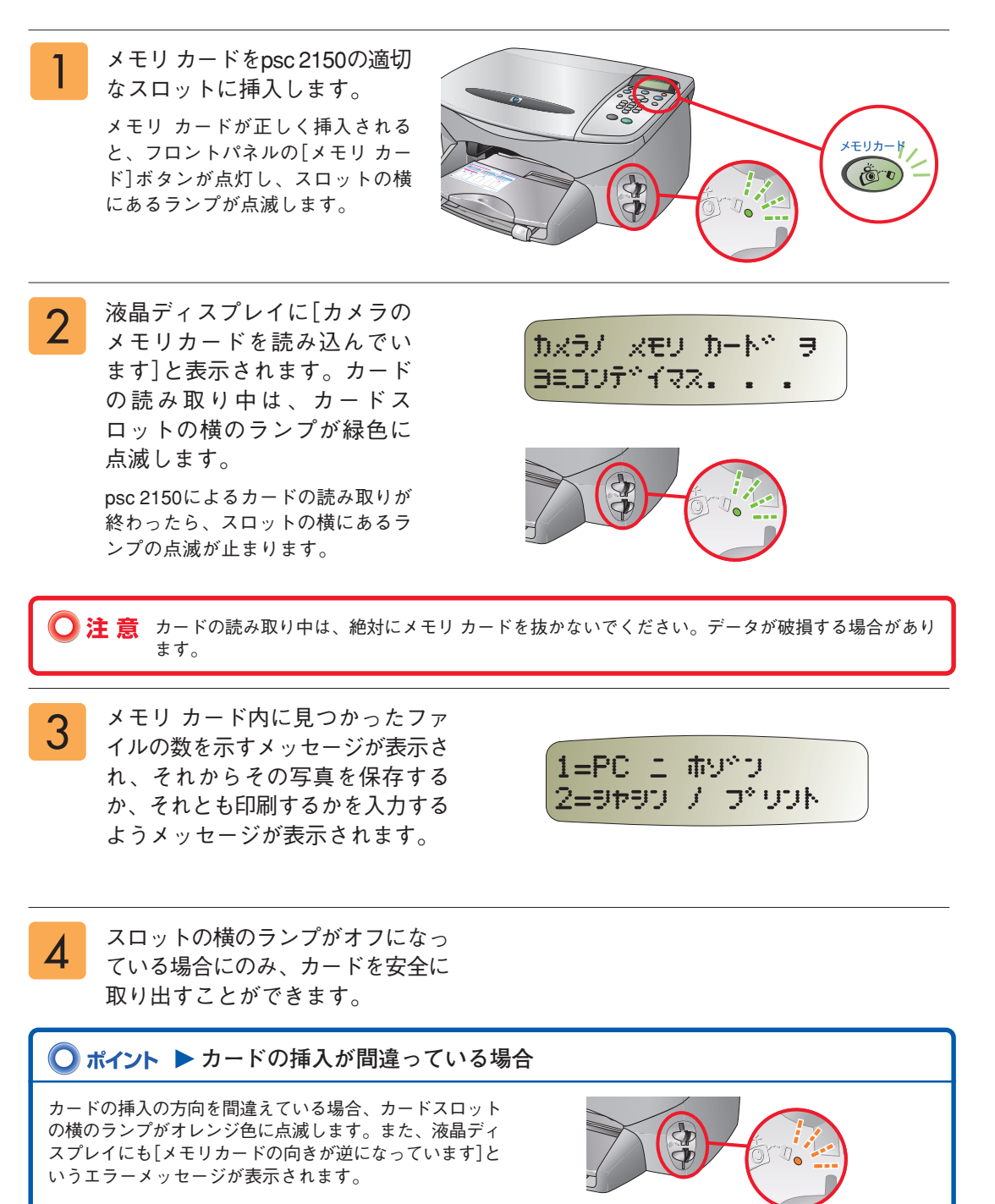

# 画像をコンピュータに保存

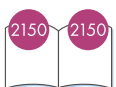

メモリ カードの写真データをpsc 2150から直接コンピュータに保存することができます。 コンピュータに保存された写真データは、HP フォトイメージング ギャラリに表示され、コンピュー タ上で簡単に加工、印刷することができます。

| HP ディレクタを使用して保存する                                                                                                    |                                                                                                    |
|----------------------------------------------------------------------------------------------------|----------------------------------------------------------------------------------------------------|
| Windowsの場合                                                                                                    | Macintoshの場合                                                                                                    |
| psc 2150がコンピュータと接続されている<br>こと、電源がオンになっていることを確認<br>してください。                                                                                                    | psc 2150がコンピュータと接続されている<br>こと、電源がオンになっていることを確認<br>してください。                                                                                                    |
| 2 メモリ カードがpsc 2150の適切なスロットに挿入されていることを確認してください。                                                                                                    | 2 メモリ カードがpsc 2150の適切なスロットに挿入されていることを確認してください。                                                                                                    |
| 3 HP ディレクタを起動させます。                                                                                                    | 3 HP ディレクタを起動させます。                                                                                                    |
| 4 [HP ディレクタ]画面の[画像アンロード]を<br>クリックします。                                                                                                    | 4 [HP ディレクタ]画面の[画像のアンロード]<br>をクリックします。<br>●●○ HP フォトィメーシングティレクタ                                                                                                    |
| H HF デイレクタ ・ C X アパペス環境 (1) アパペス環境 (1) アパペス環境 (1) アパペス環境 (1) アパペス環境 (1) アパペス環境 (1) アパペパー アパペパー アパペー アパペー アパペー アパペー アパペー アパー アパー  アパー アパー アパー アパー アパー アパー アパー アパー アパー アパー アパー アパー アパー アパー アパー アパー アパー ア アパー アパー アパー アパー アパー ア アパー ア アパー ア ア ア ア ア ア ア ア ア ア ア ア ア ア ア ア ア ア ア ア ア ア ア ア ア ア ア ア ア ア ア ア ア ア ア ア ア ア ア ア ア ア ア ア ア ア ア ア ア ア | アリビイスの第 グリック celet 設定:   (0) アンロード]が起動します。   [HP 画像アンロード]が起動します。   [アンロードの開始]をクリックしてくだ                                                                                                    |
| 5 [HP 画像アンロードソフトウェア]が起動します。<br>[アンロードを開始]をクリックしてください。<br>これで、メモリカードのデータがすべてコンピュータに保存されます。                                                                                                    | さい。<br>これで、メモリ カードのデータがすべてコ<br>ンピュータに保存されます。<br>● ● ● ● #P 画像アンロード<br>■像アンロード<br>■像アンロード<br>■像アンロード<br>■像アンロード<br>■像アンロード<br>■像アンロード<br>■像アンロード<br>■像アンロード<br>■像アンロード<br>■像アンロード<br>■像アンロード<br>■像アンロード<br>■像アンロード<br>■像アンロード<br>■像アンロード<br>■像アンロード<br>■像アンロード<br>■像アンロード<br>■像アンロード<br>■像アンロード<br>■像アンロード<br>■像アンロード                                                                                                    |
| ■ 日本 からなどの-ドッフトウェア<br>■ 像アンロードへようこそ<br>このプログラムは、デジカル からなどの HP デジカル・インーアング デトバスやメモリ カードリ<br>ークを観えたデアドズの通過またはアンパルで、コンピュータム「採用します。<br>アンロードを開始するがに認定の確認または東東を行かれま、下の[設定・**]をクリックしてくださ<br>し、<br>この適能を表示せずに自動的にアンロードを開始すなによ。このオプションの [設定・*]を参照<br>してくびきい、<br>アンロードを開始すなによ。このオプションの [設定・*]を参照                                                                                                    | تلا تلا |
| ► 67ページ「HP フォト イメージング ギャラリ」へ                                                                                                    | Mac OS Xでは、メモリ カードを挿入するとデス<br>クトップ上に表示されるメモリ ディスクアイコン<br>を開いて画像データを直接コピーすることができ<br>ます。<br>また、お使いのコンピュータにメモリ カードから<br>画像データを取り込むソフトウェアがインストー                                                                                                    |

ルされている場合は、それらのソフトウェアで取 り込むこともできます。

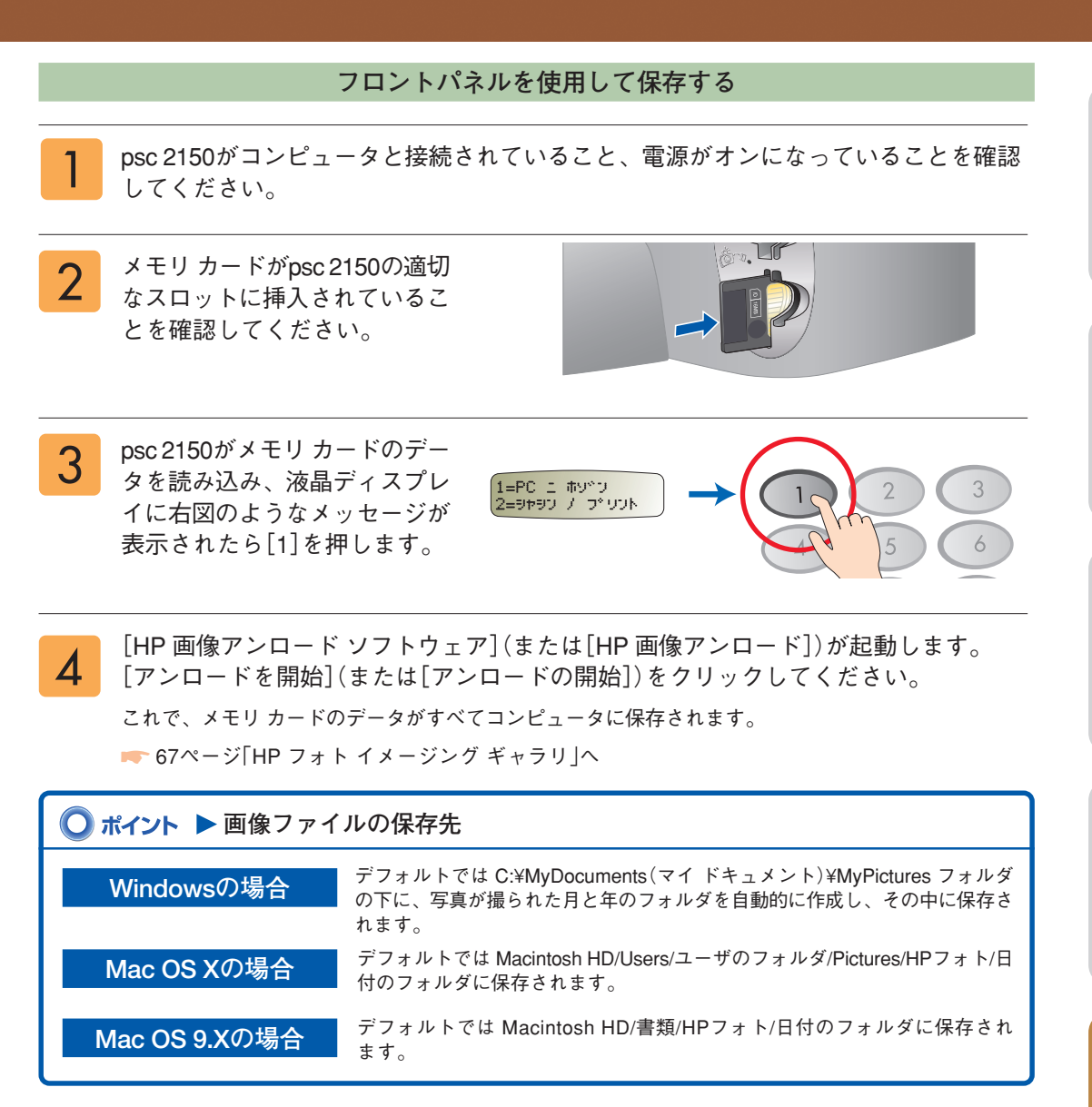

#### HP フォト イメージング ギャラリ

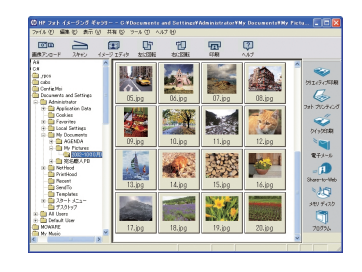

メモリ カード内のファイルをすべてコンピュータに保存 したら、HP フォトイメージング ギャラリが自動的に開 き、画像のサムネイルが表示されます。 HP フォトイメージング ギャラリでは、画像の閲覧、加 工、印刷などが簡単に行えます。 ※ HP フォトイメージング ギャラリの各機能についての詳細は、HP フォトイメージング ギャラリのへルプをご覧ください。

# フォトシートを使った焼き増し印刷

## フォトシートとは

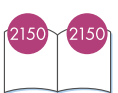

フォトシートとは、挿入したメモリ カードに保存されている写真 などの画像データをサムネイル表示したシートです。 フォトシートを使うと、コンピュータを使わずにpsc 2150本体から 直接メモリ カード内の印刷したい画像データを印刷できます。

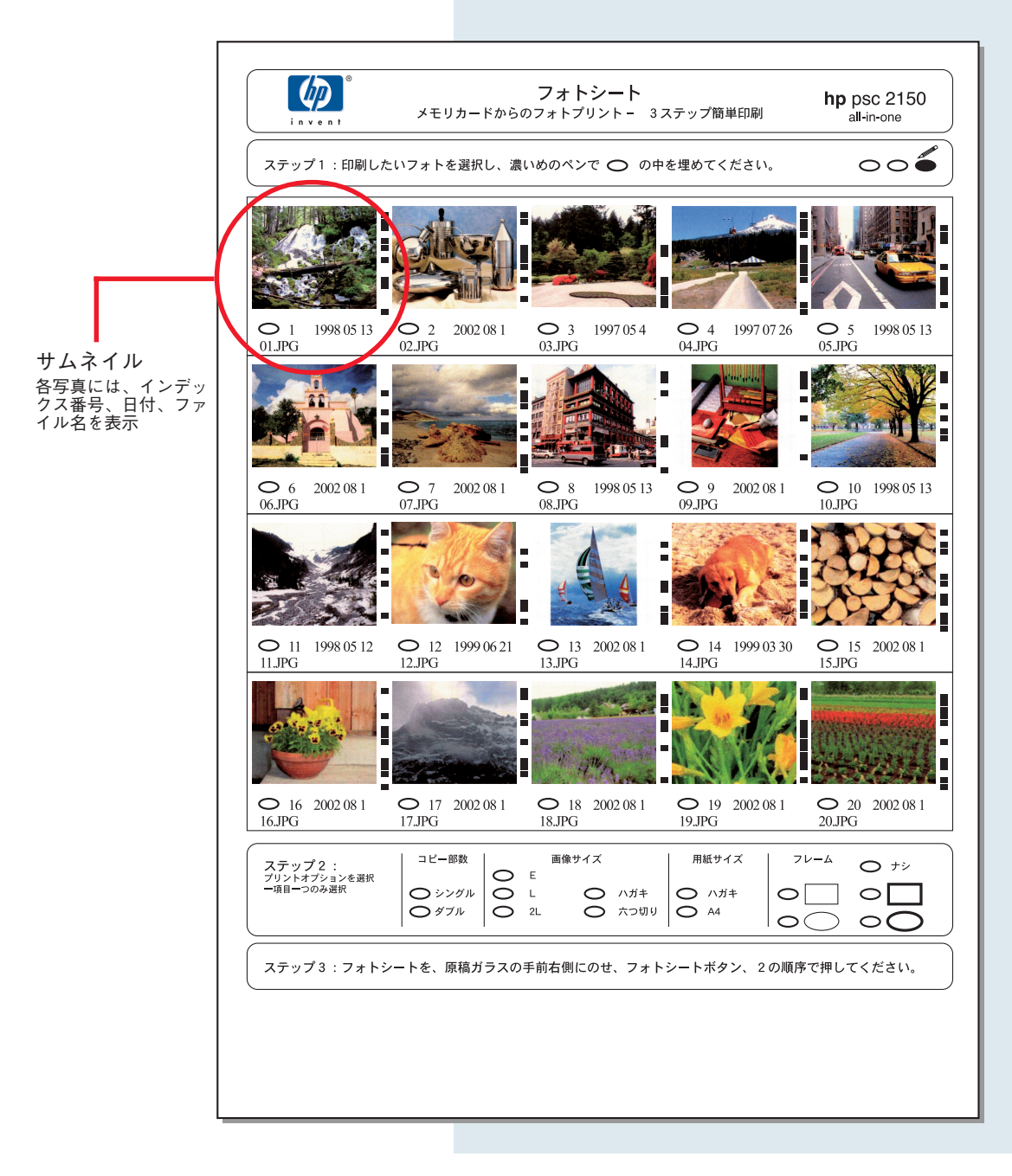

### フォトシートを印刷する

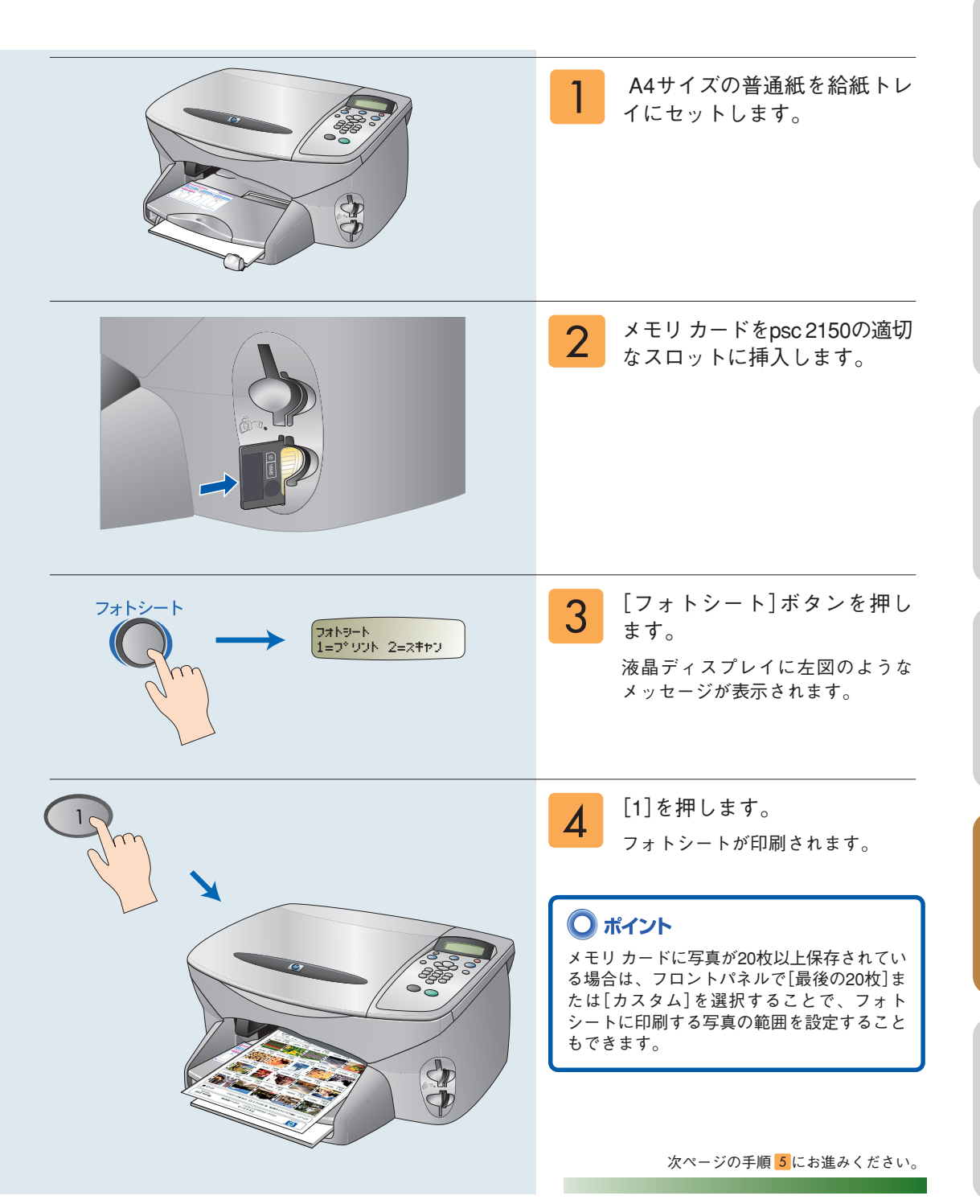

#### フォトシートを完成させる

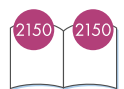

フォトシートを使うと、コンピュータを使わなくても写真を選択して印刷することができます。

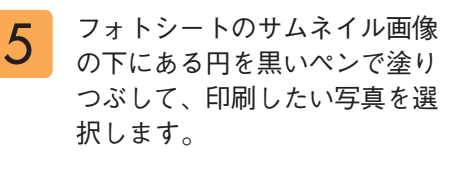

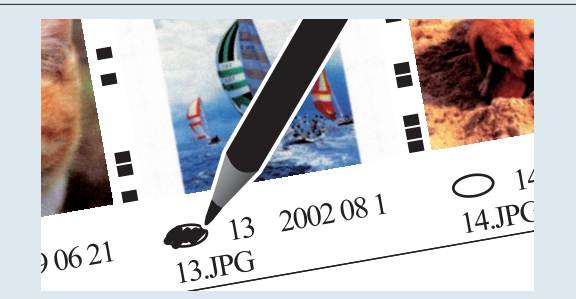

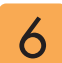

フォトシートのステップ2の円を 塗りつぶして、コピー部数(印刷 枚数:1枚または2枚ずつ)、画像 のサイズ、用紙サイズ、フレーム のスタイルを選択します。

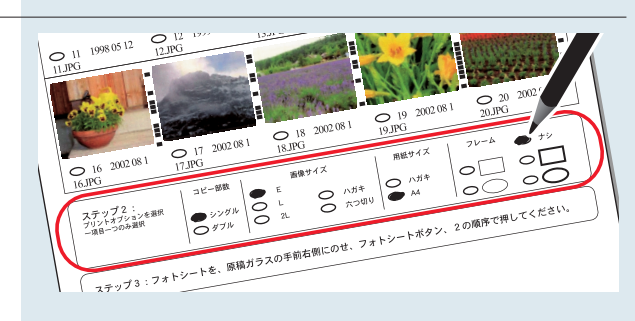

### ◯注意

- ・ 各項目につき必ず1つ塗りつぶしてください。
- ・ 使用する用紙サイズを[ハガキ]に選択する場合は、選択できる画像サイズは[Eサイズ]、[Lサイズ]、[ハガキ] となります。
- 「フレーム」とは、画像に枠線を印刷する処理のことです。「フレーム」を設定する場合「用紙サイズ」はA4のみ 使用できます。

フォトシートの表側(マークをつけた面)を下に、フォトシートの上端をコピーガラス板の右下隅に合わせてセットします。その際、原稿の辺をコピーガラス板の右辺と下辺に合わせてください。セットしたらカバーを閉じます。

#### ◯注意

フォトシートのインデックス番号は、デジタ ルカメラで写真につけられた番号とは異なり ます。そのためメモリカードに写真を追加し たり、あるいは削除したりした場合は、フォ トシートを再印刷して新しいインデックス番 号を確認する必要があります。

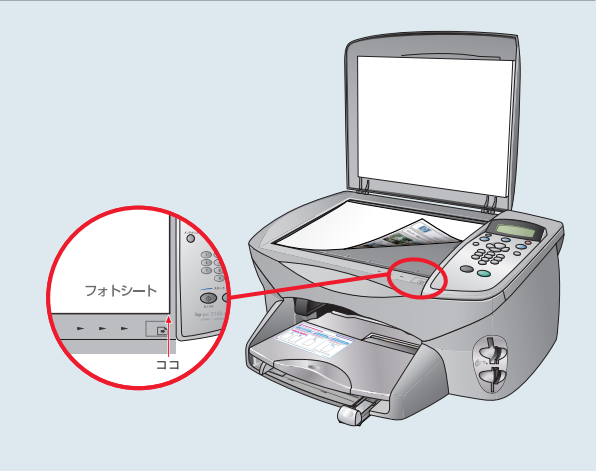

### フォトシートをスキャンして写真を印刷する

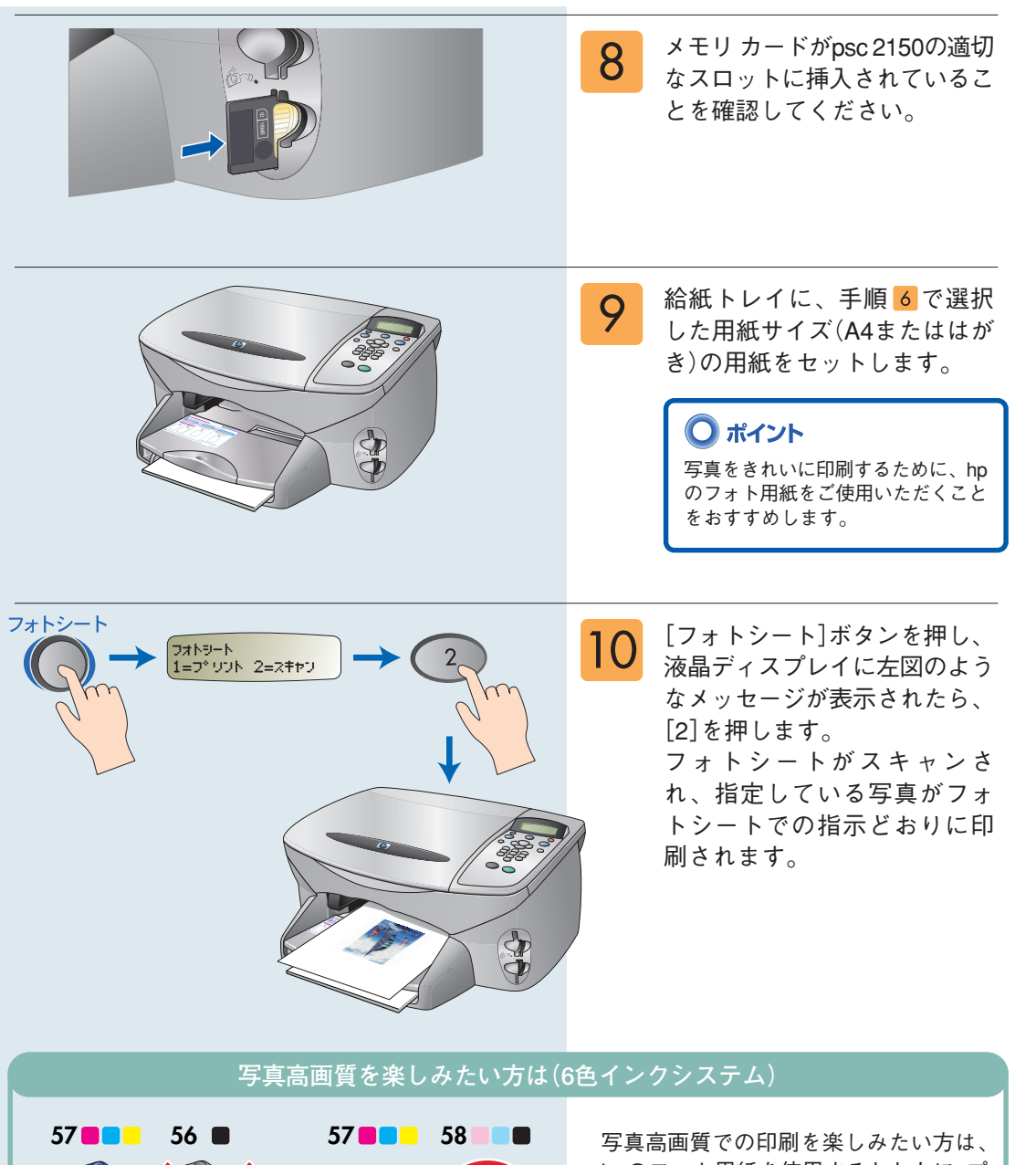

hpのフォト用紙を使用するとともに、プ リントカートリッジ 黒のかわりにプリン トカートリッジ フォト (psc 2110では別 売)を使用してください。

# メモリ カードから直接印刷

## フロントパネルでメモリ カードから直接印刷

写真を個別に印刷する

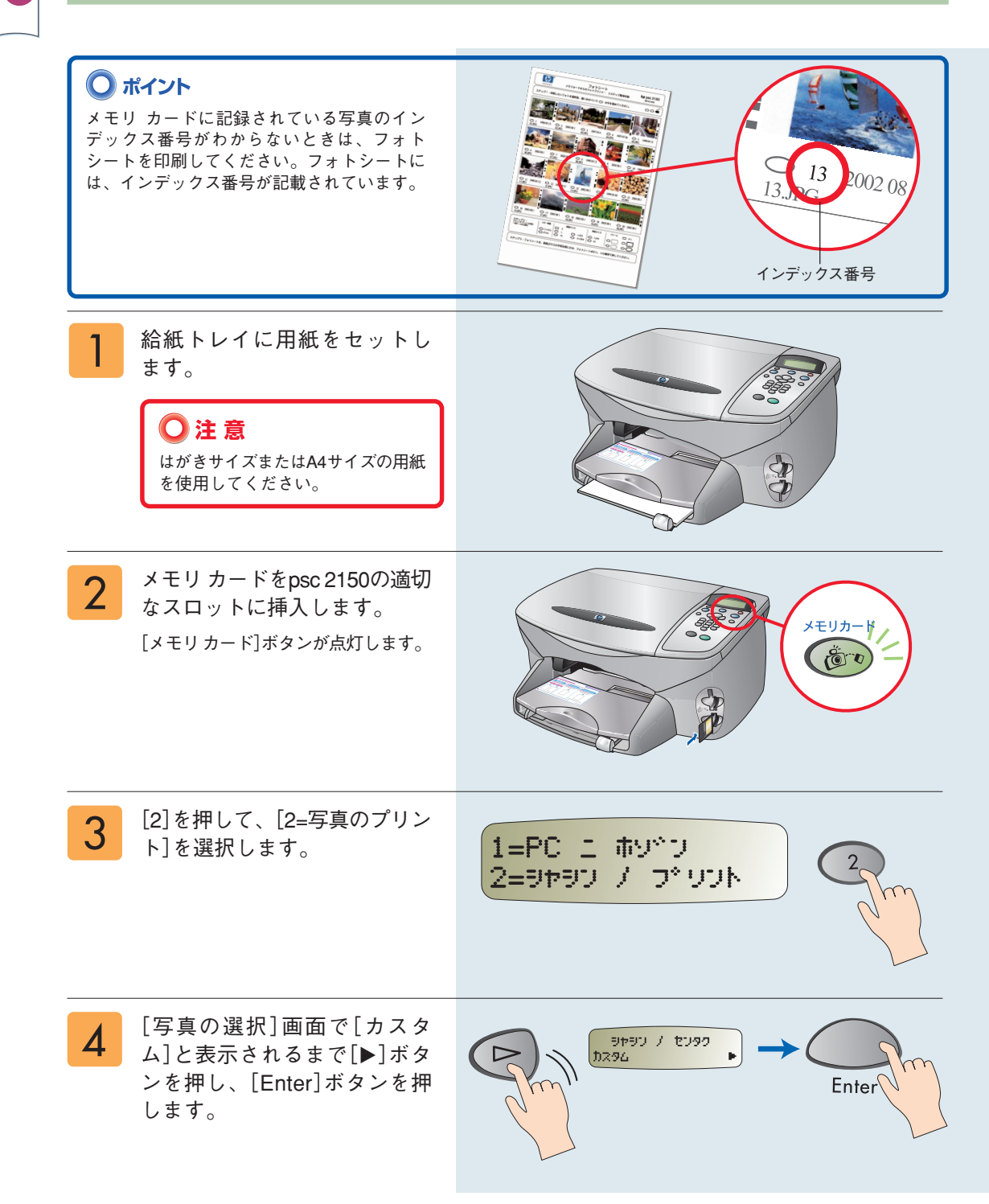

2150

2150

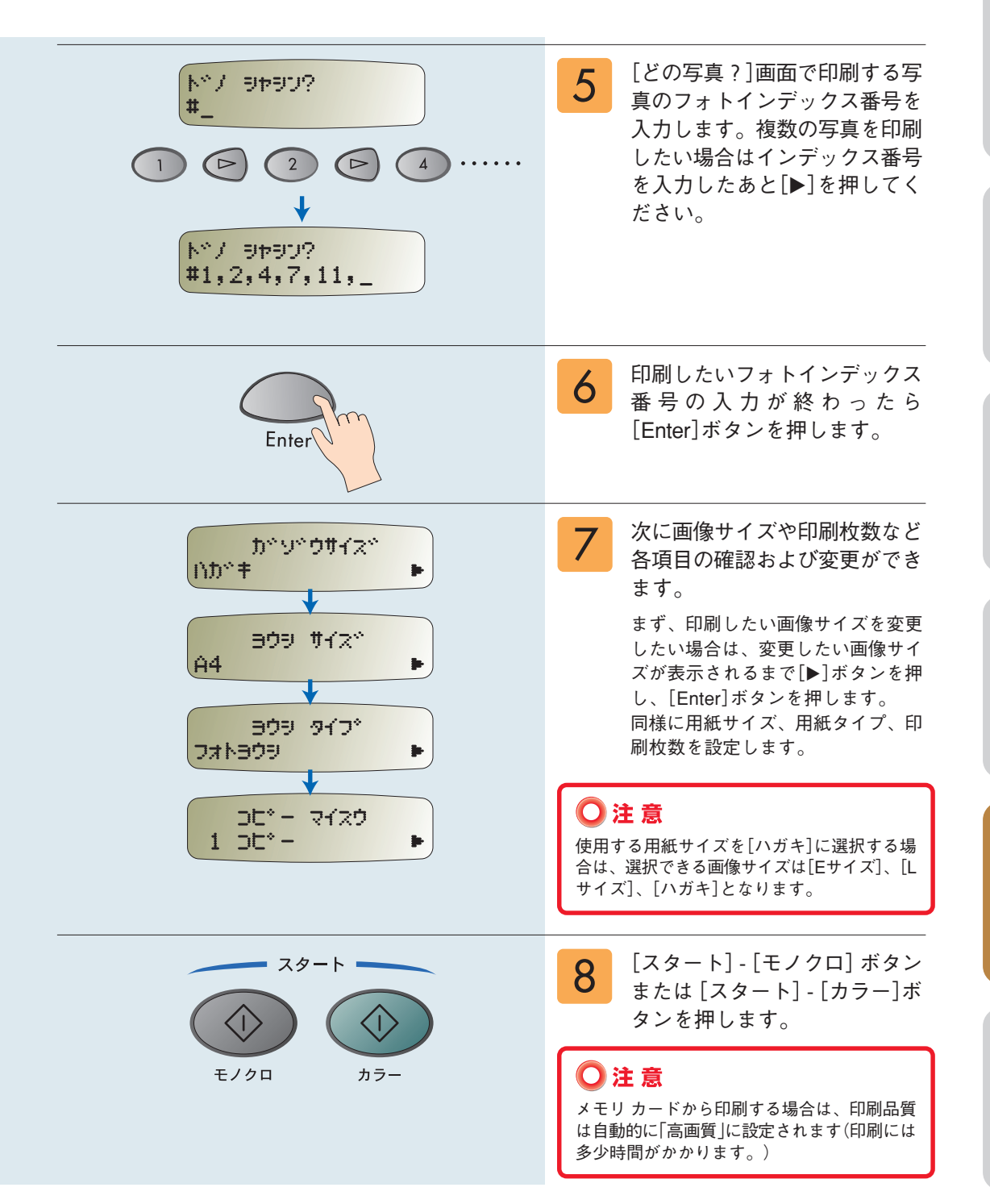